¿Como Agregar un Producto Compuesto (Promociones)?

|                                           |                          |               |                                              |                       |          |         |               |                    | Hola, José (ADMIN) Cerror |
|-------------------------------------------|--------------------------|---------------|----------------------------------------------|-----------------------|----------|---------|---------------|--------------------|---------------------------|
| ereral                                    | Mantenedor Productos     |               |                                              |                       |          |         |               |                    |                           |
| 1 Ventas                                  | Empresa                  |               | Sucursal                                     |                       |          |         |               |                    |                           |
| ڬ Compras                                 | 76785912-0 GearSolutions |               | La Concepcion 81                             |                       | •        |         |               |                    |                           |
| 🗐 Guía de Despacho                        |                          |               |                                              |                       |          |         |               |                    | Consultar                 |
| Emisión DTE                               |                          |               |                                              |                       |          |         | Planilla de O | Carga Masiva Nuevo | Nuevo Producto Compuesto  |
| ettl Reportes                             |                          |               |                                              |                       |          |         |               |                    |                           |
| Configuración >                           | X Excel                  | _             | -                                            |                       | -        | -       | -             | -                  |                           |
| RDControl ~                               | Cod Barra T              | SKU T         | Producto T                                   | Categoría T           | Marca T  | Stock T | Stock MIN T   | Precio Venta T     | Opciones                  |
| Dashboard                                 | 7802820600100            | 7802820600100 | AGUA VITAL 600 ML                            | Bebidas de Fantasia   | VIIAL    | 40      | 3             | 2.005              |                           |
| <ul> <li>Transacciones</li> </ul>         | 88001999                 | AA0043        | Aluiosa                                      | Azucar                | Natura   | 200     | 20            | 1.000              |                           |
| <ul> <li>Inventario Valorizado</li> </ul> | AA0014                   | AA0038        | Alulosa Gotas 2                              | Azucar                | AluSweet | 10      | 5             | 2.850              |                           |
| - Sucurator                               | 654654331                | AA0048        | Argentina                                    | Cadena                | 935      | 50      | 30            | 700                |                           |
| - Succisaies                              | 1109                     | 202050-3-89   | Argolla 2,5x2,5 c/sec coil interna cristal 2 | aros                  | ALIADAS  | -1      | 0             | 14.000             |                           |
| Productos                                 | 7805040004499            | 7805040004499 | Arom Chirimoya Alegre 225g                   | Desodorante Ambiental | Virginia | 0       | 0             | 1.300              |                           |
| Categorias                                | 7805040000613            | 7805040000613 | Arom Lluvia de Flores 225g                   | Desodorante Ambiental | Virginia | 0       | 0             | 1.300              | / • t                     |
| <ul> <li>Unidades de Medida</li> </ul>    | 6335352                  | 6335352       | Azucar 500g                                  | Azucar                | iansa    | 3       | 0             | 700                | / • ti                    |
| <ul> <li>Vendedores</li> </ul>            | 41689300494              | 370           | BENCINA BLANCA ZIPPO                         | BENCINA               | ZIPPO    | 0       | 0             | 5.000              | / @ ti                    |
| - TPV                                     | AA0020                   | AA0044        | Cadena 30CM                                  | Lentes                | 395      | 200     | 0             | 1.000              |                           |
| Alertas 21                                | H 4 1 2 3                | 4 5 6 7       | 8 9 🕨 🍽                                      |                       |          |         |               |                    | 1 - 10 de 88 registros.   |
|                                           |                          |               |                                              |                       |          |         |               |                    |                           |
| Versión: 1.0.8                            |                          |               |                                              |                       |          |         |               |                    |                           |

 1.- Ingresamos a nuestro menús RDControl, dentro del mismo encontraremos la opción Productos, presionamos y nos mostrara la siguiente pantalla.

2.- Seleccionamos la empresa y una sucursal y damos consultar.

3.- Esto nos muestra los productos agregado a esa sucursal junto a su stock(Recordar que los mismos productos se ven en todas las sucursales solo varia el Stock).

4.- Si deseamos Agregar un producto compuesto debemos presionar NuevoProducto Compuesto.

| lantenedor de Producto Compuestos |                      |                        |
|-----------------------------------|----------------------|------------------------|
|                                   |                      |                        |
| Producto                          |                      |                        |
| Codigo de Barra                   | SKU                  | Producto               |
|                                   |                      |                        |
| Contenido                         | Categoría            | Marca                  |
| Seleccione Unidad de Medida       | Seleccione Categoria | THE CO                 |
|                                   | Selectione categoria |                        |
| Precio de Venta                   |                      |                        |
| Ŧ                                 |                      |                        |
| Imagen Subir Imagen               |                      |                        |
|                                   |                      |                        |
|                                   |                      |                        |
|                                   |                      |                        |
|                                   |                      |                        |
|                                   |                      |                        |
|                                   |                      |                        |
|                                   |                      |                        |
| Z Activo en Punto de Venta        |                      |                        |
|                                   |                      | Volver PGrabar + Nuevo |
|                                   |                      |                        |
|                                   |                      |                        |
|                                   |                      |                        |

| Mantenedor de Producto Compuestos |              |                         |  |  |  |  |  |
|-----------------------------------|--------------|-------------------------|--|--|--|--|--|
| Producto                          |              |                         |  |  |  |  |  |
| Codigo de Barra                   | SKU          | Producto                |  |  |  |  |  |
| 976867867876                      | 976867867876 | Prueba Promociones.     |  |  |  |  |  |
| Contenido                         | Categoría    | Marca                   |  |  |  |  |  |
| 1 un 🔻                            | Cronometro 🗸 | Redelcom                |  |  |  |  |  |
| Precio de Venta                   |              |                         |  |  |  |  |  |
| 15.000                            |              |                         |  |  |  |  |  |
| Imagen Subir Imagen               |              |                         |  |  |  |  |  |
|                                   |              |                         |  |  |  |  |  |
| Activo en Punto de Venta          |              |                         |  |  |  |  |  |
|                                   |              | Volver C Grabar + Nuevo |  |  |  |  |  |

5.- Luego de presionar el botón nos muestra la siguiente pantalla.

6.- Debemos llenar todos los campos dispuesto en esta vista.

7.- Una vez llenos los campos damos en el botón **Grabar** 

| Mantenedor de Producto Compuestos |              |                                    |
|-----------------------------------|--------------|------------------------------------|
| Producto Compuesto                |              |                                    |
| Codigo de Barra                   | SKU          | Producto                           |
| 976867867876                      | 976867867876 | Prueba Promociones.                |
| Contenido                         | Categoría    | Marca                              |
| 1 un 🔻                            | Cronometro 🔻 | Redelcom                           |
| Precio de Venta                   |              |                                    |
| 15.000                            |              |                                    |
| Imagen Subir Imagen               |              |                                    |
| Sin imagen<br>disponible          |              |                                    |
|                                   |              | Volver 📋 Eliminar 🎦 Grabar + Nuevo |
|                                   |              |                                    |
|                                   |              |                                    |

| Mantenedor de Producto Compuestos              |     |        |             |          |                             |  |
|------------------------------------------------|-----|--------|-------------|----------|-----------------------------|--|
| Producto Compuesto                             |     |        |             |          |                             |  |
| Producto Cantidad                              |     |        |             |          |                             |  |
| Ingrese SKU, Codigo Barra o Nombre de Producto |     |        | 0 + Agregar |          |                             |  |
| Codigo Barra                                   | SKU | Nombre | Marca       | Cantidad |                             |  |
| H • H                                          |     |        |             |          | \$<br>0 - 0 de 0 registros. |  |

| Manten | edor de Producto Compuestos          |         |                 |       |          |                      |    |  |  |
|--------|--------------------------------------|---------|-----------------|-------|----------|----------------------|----|--|--|
| Produc | o Compuesto                          |         |                 |       |          |                      |    |  |  |
| Produc | Producto Cantidad                    |         |                 |       |          |                      |    |  |  |
| Ingre  | e SKU, Codigo Barra o Nombre de Proc | lucto   | d               | ÷     | +        | Agregar              |    |  |  |
| Codig  | o Barra                              | SKU     | Nombre          | Marca | Cantidad |                      |    |  |  |
| CROM   | P01                                  | CRONP01 | Cronometro BNMI | BNMI  | 3,0      | 1                    | ÷  |  |  |
| н      | < 1 ► H                              |         |                 |       |          | 1 - 1 de 1 registros | i. |  |  |

7.- Una vez grabado el producto podremos ver una nueva pestaña al costado del subtitulo Producto llamada **Compuesto.** 

8.- Cuando presionamos esa pestaña podremos ver una vista donde buscaremos y agregaremos nuestros productos a la promoción.

9.- Usamos el buscador seleccionamos el producto y la cantidad luego damos click en **Agregar.** 

10.- El producto agregado se mostrara en una tabla mas abajo justo a la cantidad de producto que tiene este PACK.

11.- podemos agregar y eliminar los productos cuando queramos de nuestro compuesto.